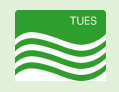

# Cisco Webex 操作マニュアル

# 目次

#### Windows版

| <u>ップリケーションをインストール ・・・・・・・・・・・・・・・・・・・・・・・・・・・・・・・・・・・・</u>   |
|---------------------------------------------------------------|
| <u> </u>                                                      |
| <u> ヤンライン相談に参加 ・・・・・・・・・・・・・・・・・・・・・・・・・・・・・・・・・・・・</u>       |
| 操作ボタンの説明 ・・・・・・・・・・・・・・・・・・・・・・・・・・・・・・・・・・・・                 |
| <u>ップリケーションをアンインストール ・・・・・・・・・・・・・・・・・・・・・・・・・・・・・・・・・・・・</u> |

#### Mac版

| <u> アプリケーションをインストール ・・・・・・・・・・・・・・・・・・・・・・・・・・・・・・・・・・・・</u> |
|--------------------------------------------------------------|
| <u> 接続テスト ・・・・・・・・・・・・・・・・・・・・・・・・・・・・・・・・・・・・</u>           |
| <u>オンライン相談に参加 ・・・・・P5</u>                                    |
| 操作ボタンの説明 ・・・・・・・・・・・・・・・・・・・・・・・・・・・・・・・・・・・・                |
| <u>アプリケーションをアンインストール ・・・・・・・・・・・・・・・・・・</u>                  |

#### Android版

| <u>アプリケーションをインストール ・・・・・・ア</u> 7     |
|--------------------------------------|
| <u>接続テスト ・・・・・P</u> 7                |
| <u>オンライン相談に参加 ·····P8</u>            |
| <u>操作ボタンの説明 ·····P</u> 8             |
| <u>アプリケーションをアンインストール ・・・・・・・・・P8</u> |

#### iOS版

| <mark>アプリケーションをインストール ・・・・・・・・・・・・・・・・・・・・・・・</mark> 9         |
|----------------------------------------------------------------|
| <u> 妾続テスト ・・・・・・・・・・・・・・・・・・・・・・・・・・・・・・・</u> 9                |
| <u> オンライン相談に参加 ・・・・・・・・・・・・・・・・・・・・・・・・・・・・・・・・・・・・</u>        |
| <u> 操作ボタンの説明 ・・・・・・・・・・・・・・・・・・・・・・・・・・・・・・・・・・・・</u>          |
| <u> アプリケーションをアンインストール ・・・・・・・・・・・・・・・・・・・・・・・・・・・・・・・・・・・・</u> |

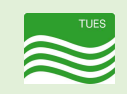

# Cisco Webex 操作マニュアル Windows版

アプリケーションをインストール

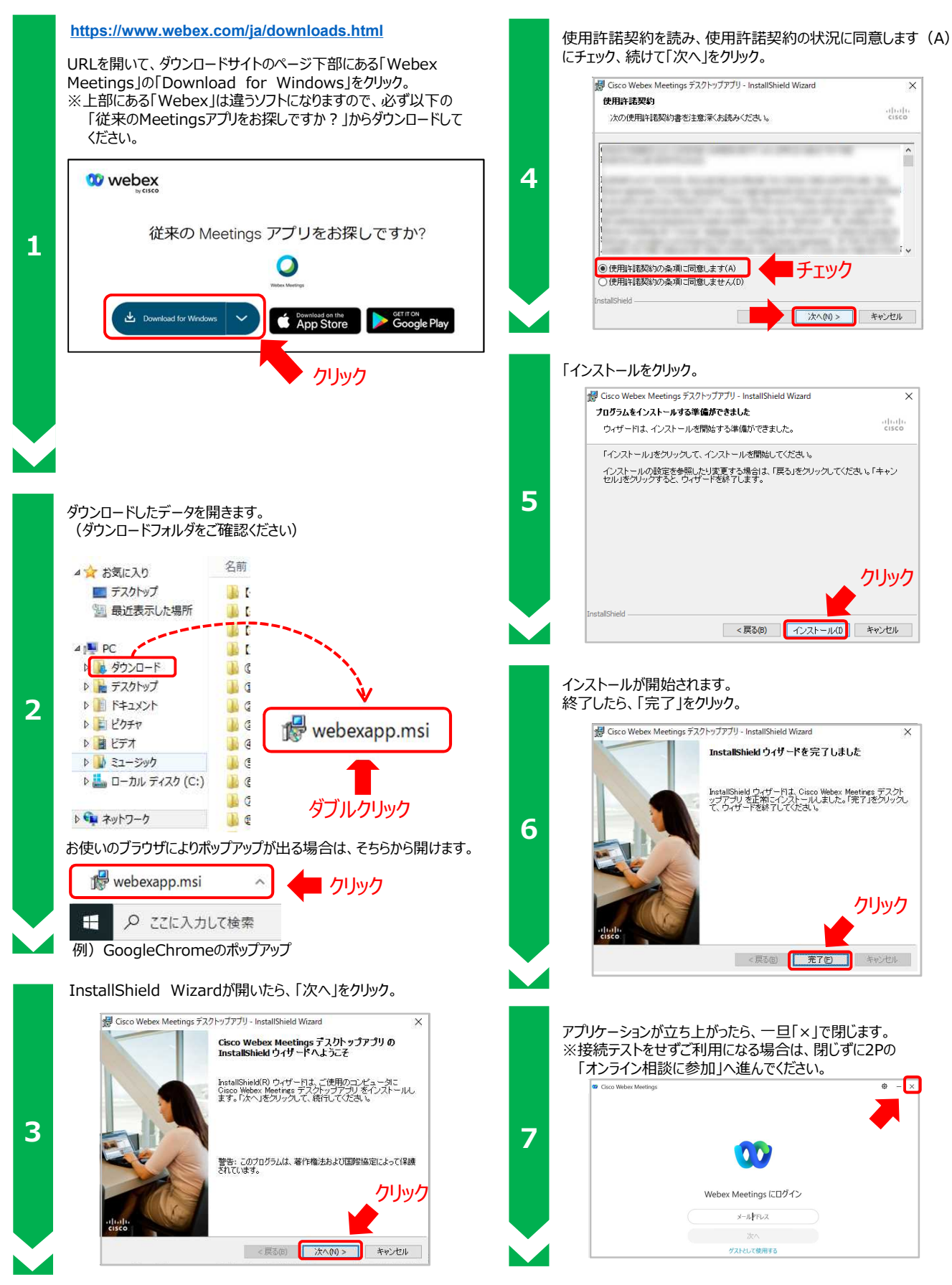

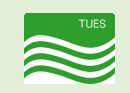

### Cisco Webex 操作マニュアル Windows版

オンライン相談に参加

#### 接続テスト

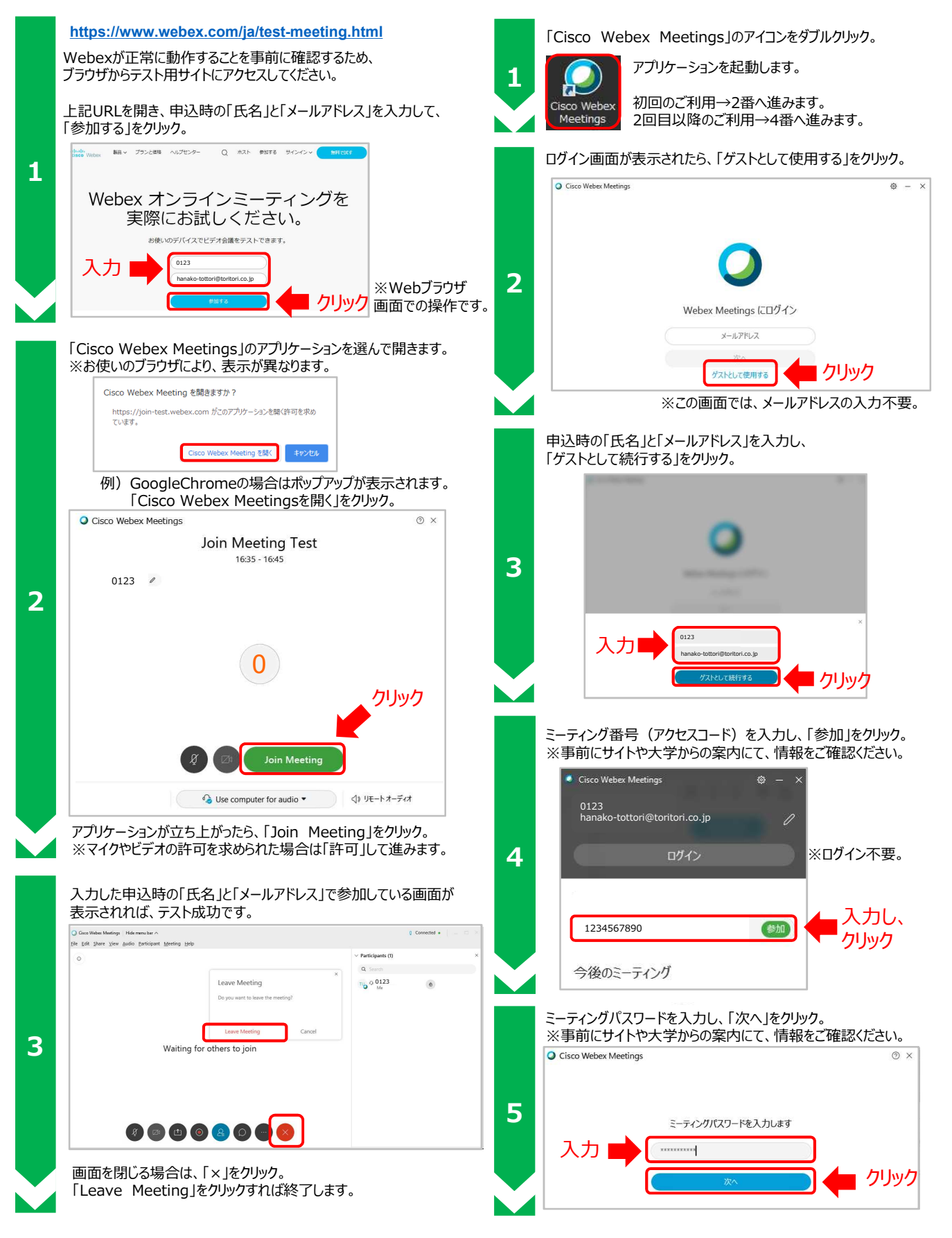

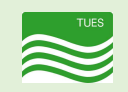

### Cisco Webex 操作マニュアル Windows版

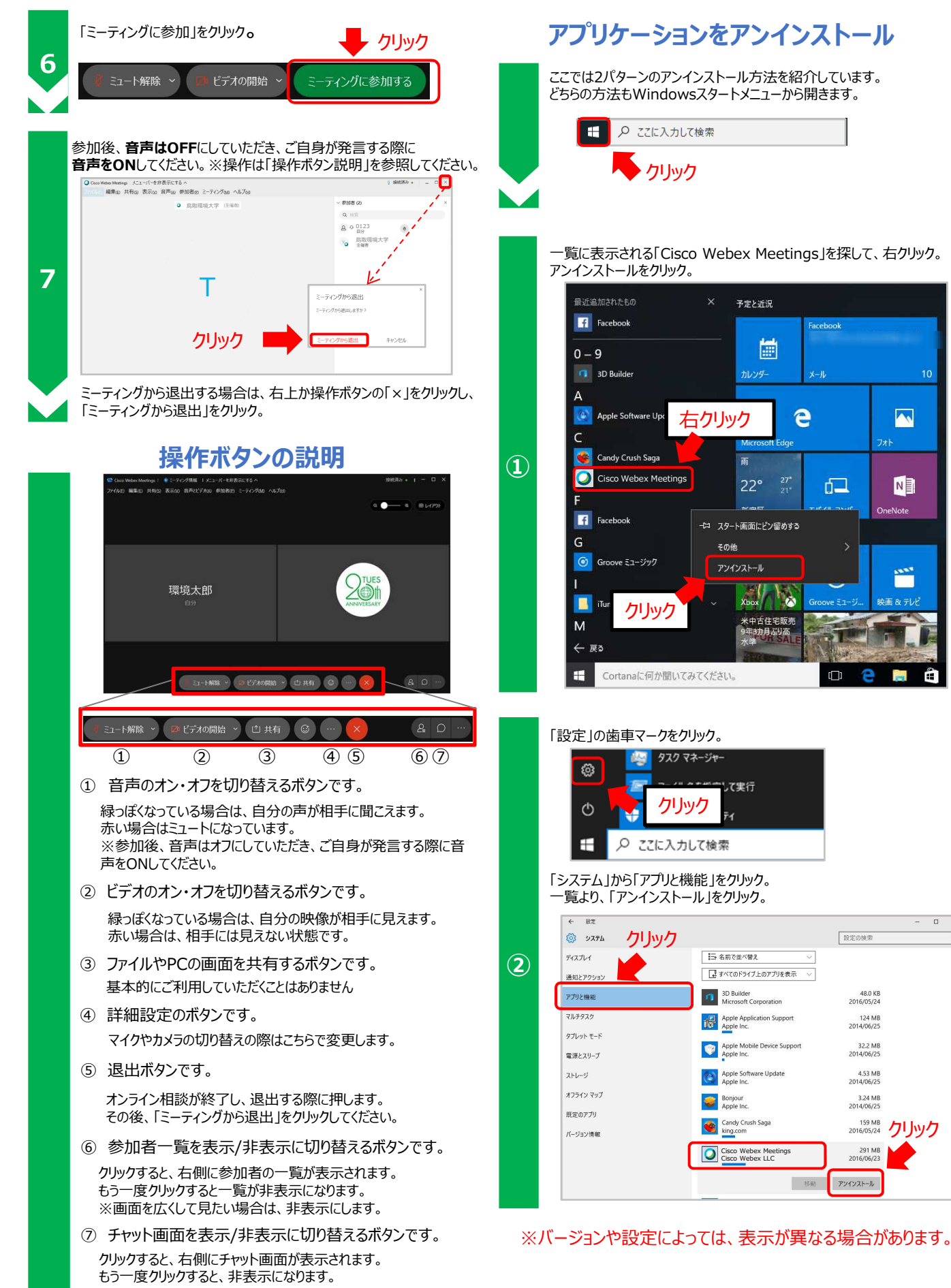

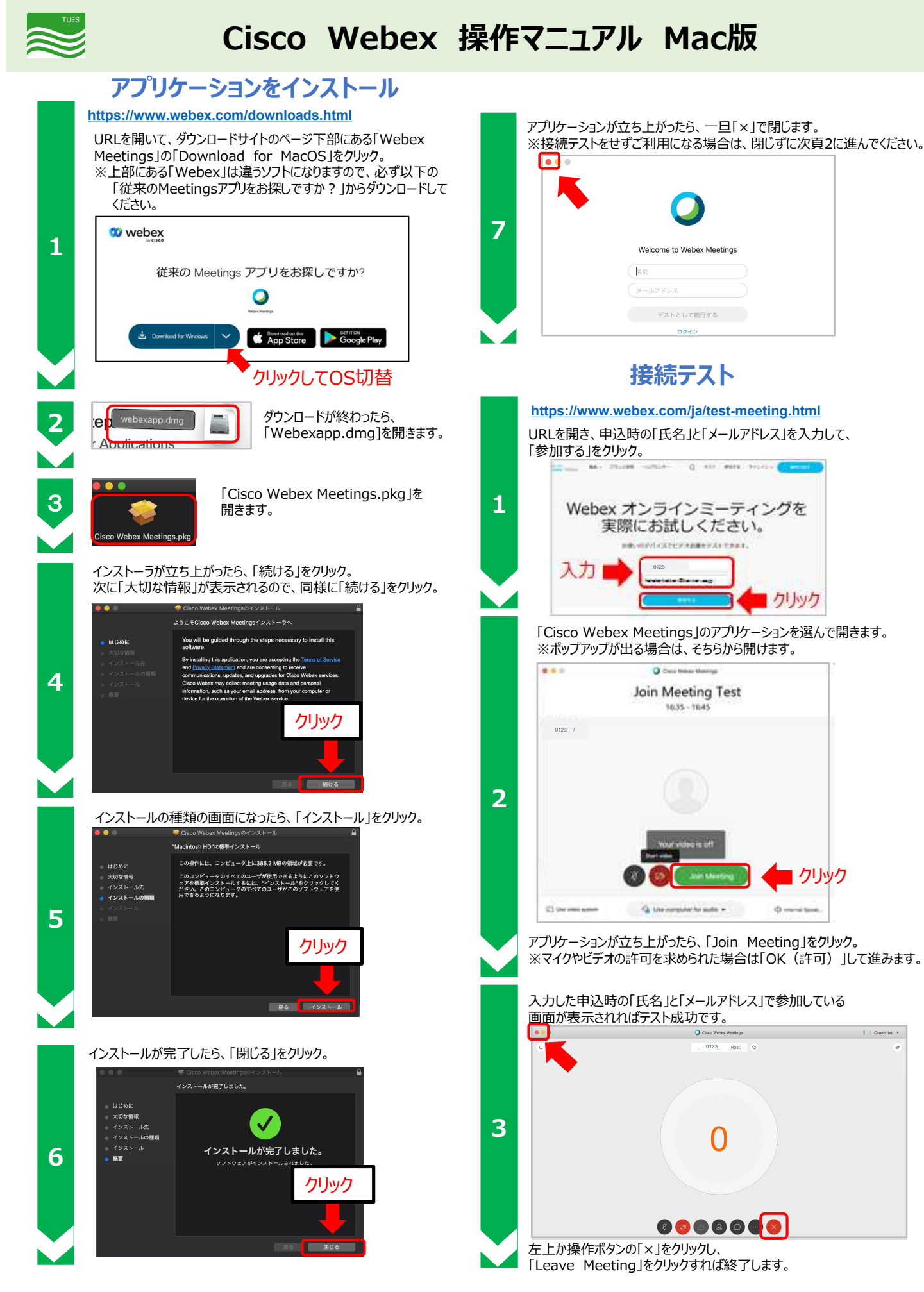

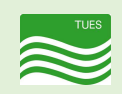

# Cisco Webex 操作マニュアル Mac版

Participants (2) Q. Search

v₀ ◎ 局股環境大学 Host

8 0123

(6)  $\overline{(7)}$ 

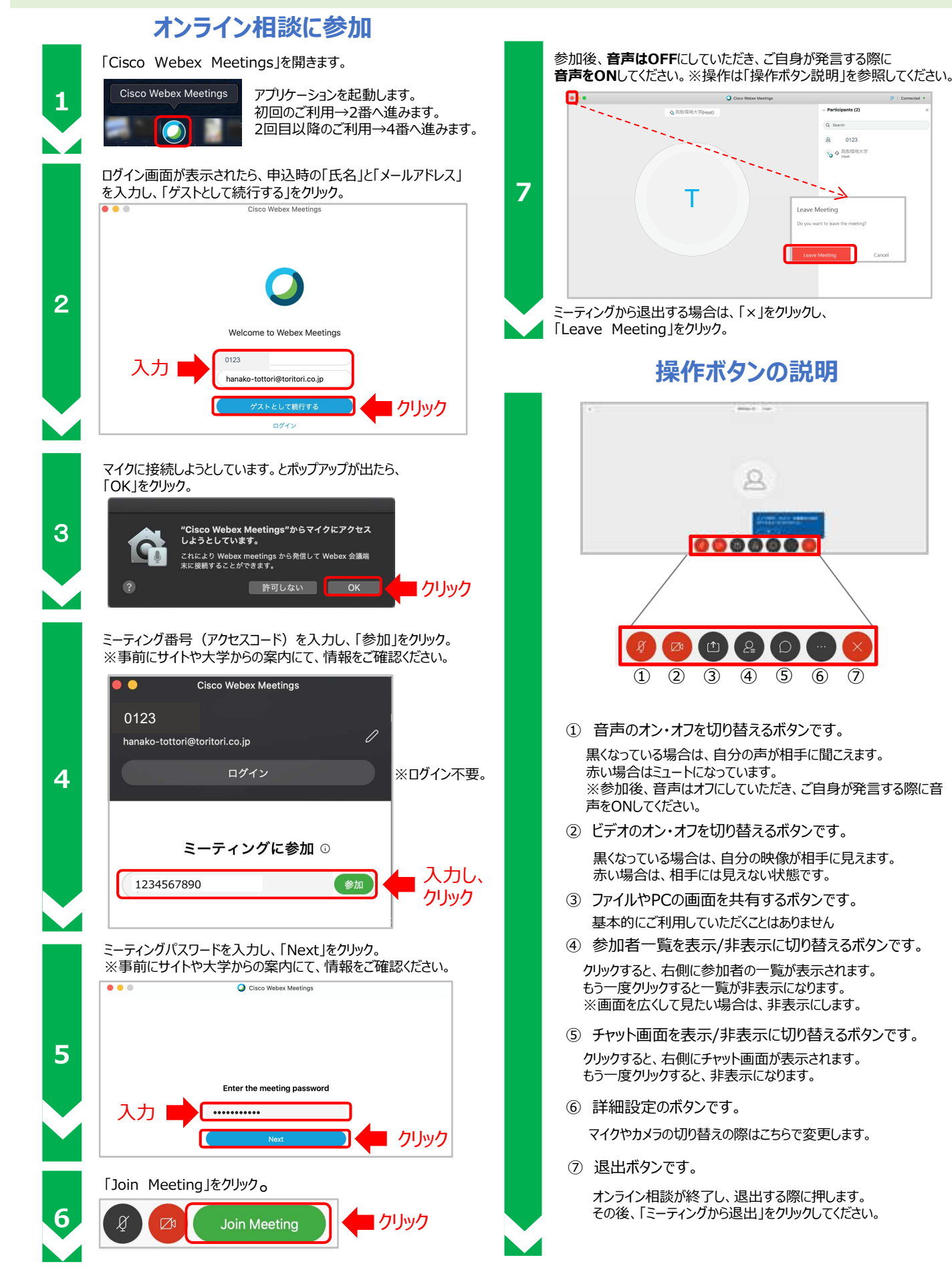

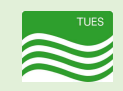

### Cisco Webex 操作マニュアル Mac版

#### アプリケーションをアンインストール

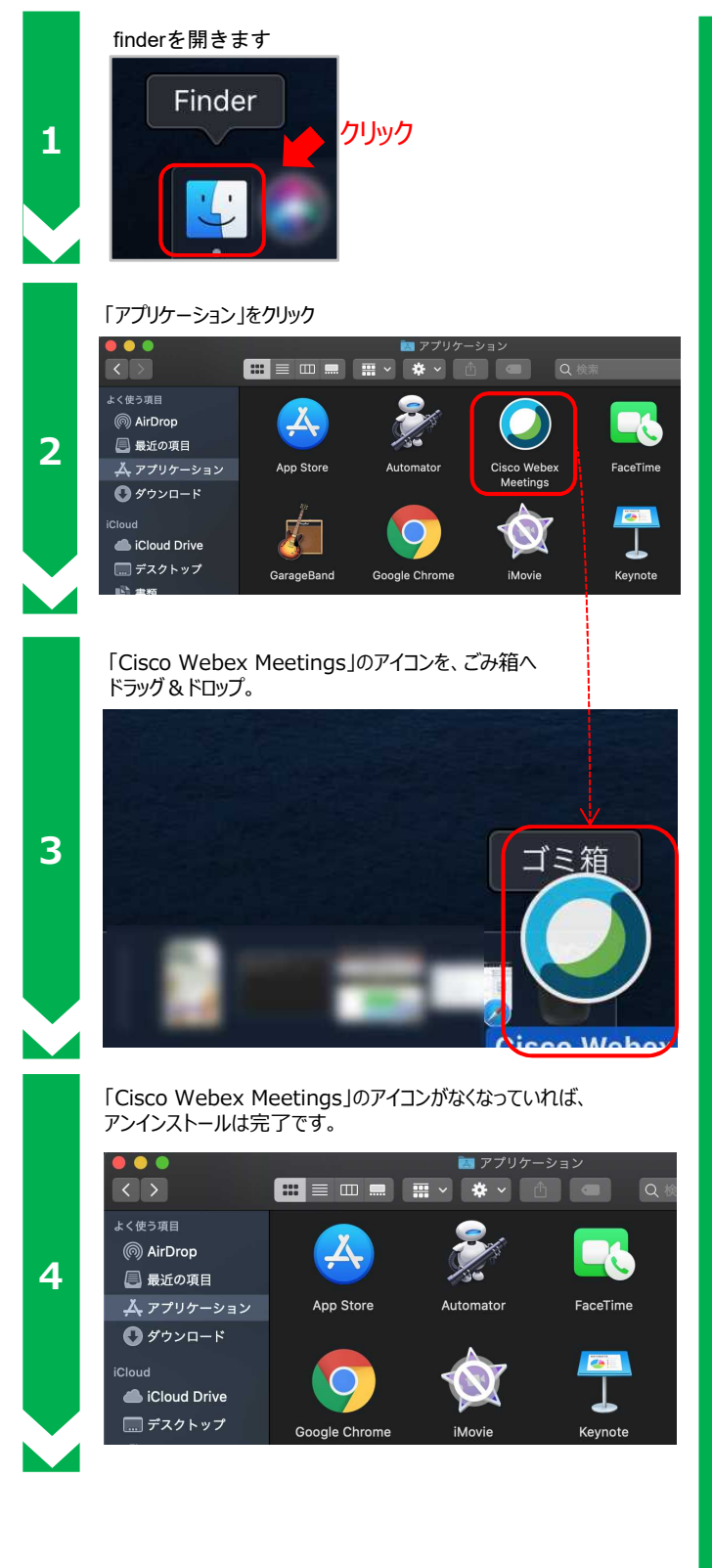

#### 「先にCisco Webex Meetingsを終了してください」と メッセージが出る場合。

アプリケーションを終了してから、アンインストールするか、 以下の操作をお試しください。

#### 1

Command + Option + Escを押して アプリケーションの強制終了を開く。 「Cisco Webex Meetings」クリック。 「強制終了」をクリック。

| ● ● ● アプリケーションの強制終了                                         |
|-------------------------------------------------------------|
| しばらく待ってもアプリケージ<br>場合は、そのアプリケーシーシークリック<br>"強制終了"をクリックして、たらい。 |
| O Cisco Webex Meetings                                      |
| 🧭 Safari                                                    |
| ▶ ターミナル                                                     |
| 🛃 プレビュー                                                     |
| 🔄 メール                                                       |
| 🛂 Finder                                                    |
|                                                             |
| このウインドウはCommand+Option+Escキー 強制終了<br>を押して開くことができます。         |

#### 2

確認のポップアップが出たら「強制終了」をクリック。

| *Cisco Webex Meetings"を強制終了してキャスリ |      |  |  |
|-----------------------------------|------|--|--|
| いですか?<br>保存していない変更内容は失われます。       | クリック |  |  |
|                                   |      |  |  |
| キャンセル                             | 別終了  |  |  |
| <br>                              |      |  |  |

#### 3

「Cisco Webex Meetings」が消えていれば、 アンインストールは完了です。

| ●●●● アプリケーションの強制終了                                                                              |
|-------------------------------------------------------------------------------------------------|
| しばらく待ってもアプリケーションが応答しない<br>場合は、そのアプリケーションの名前を選択して、<br>"強制終了"をクリックしてください。                         |
| <ul> <li>⊘ Safari</li> <li>▷ ターミナル</li> <li>⇒ プレビュー</li> <li>◎ メール</li> <li>☑ Finder</li> </ul> |
| このウインドウはCommand+Option+Escキー<br>を押して開くことができます。                                                  |

※バージョンや設定によっては、表示が異なる場合があります。

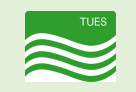

### Cisco Webex 操作マニュアル Android版

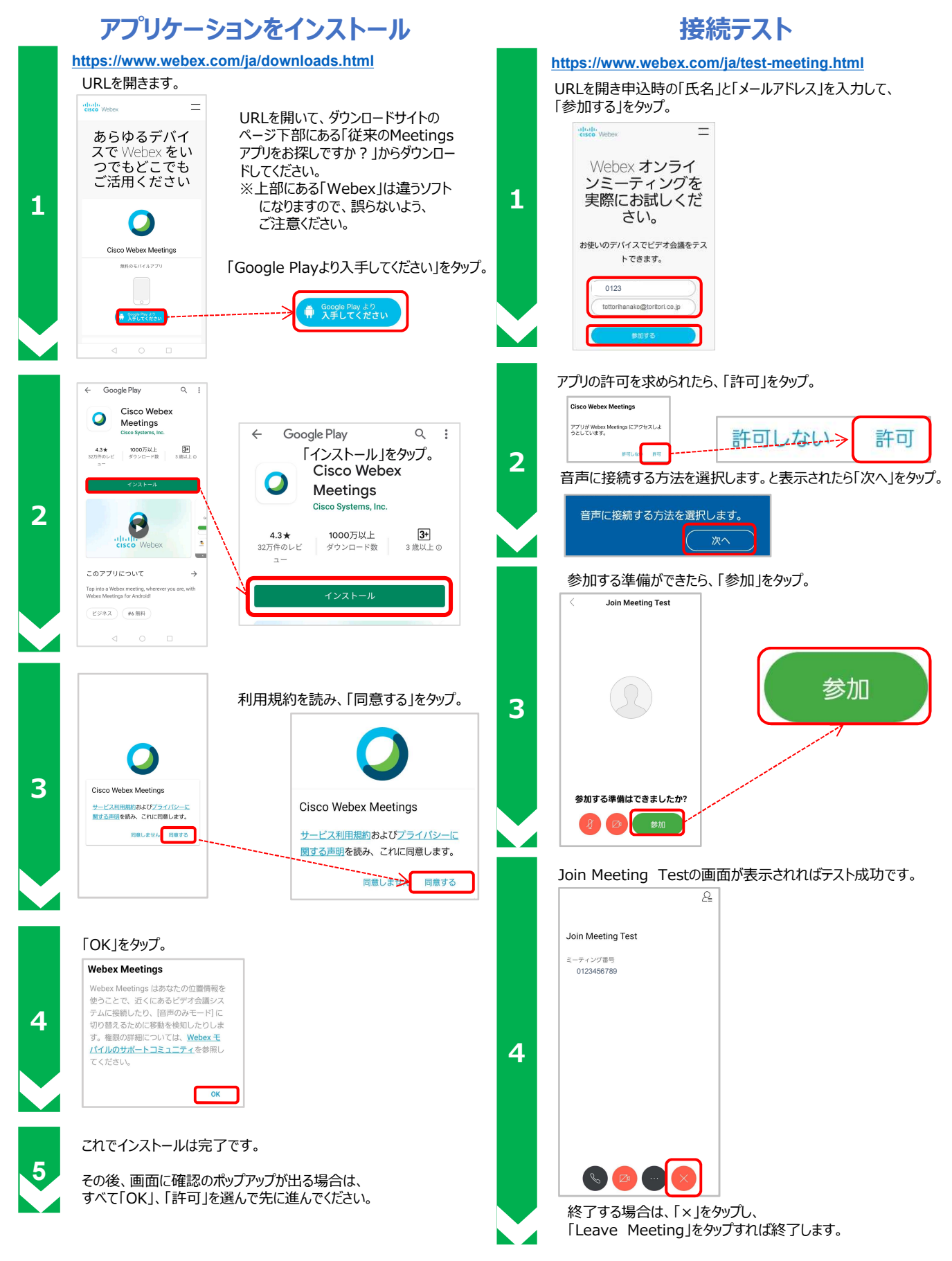

※バージョンにより、表示が多少異なる場合があります。

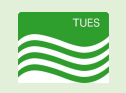

# Cisco Webex 操作マニュアル Android版

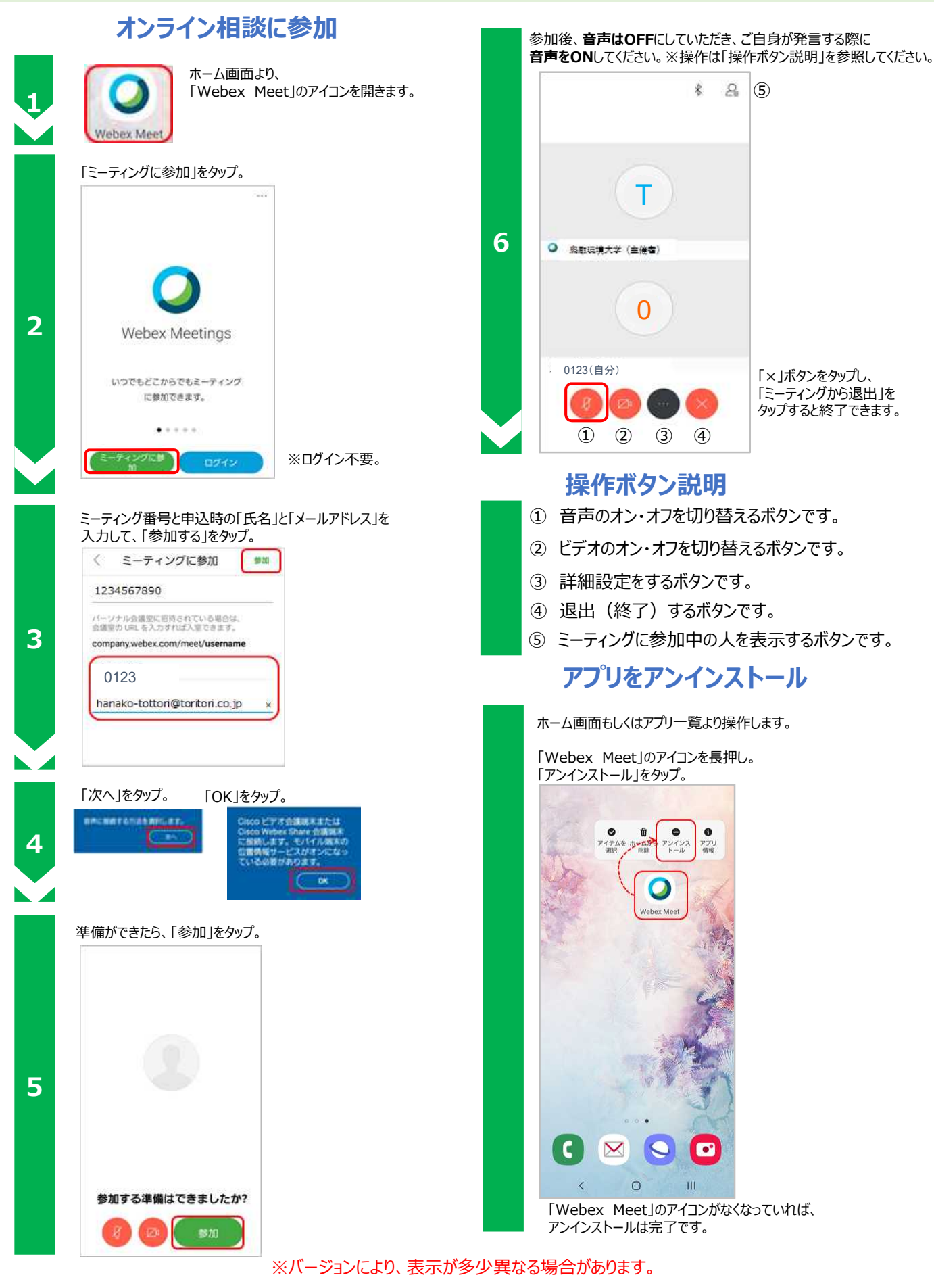

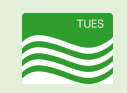

# Cisco Webex 操作マニュアル iOS版

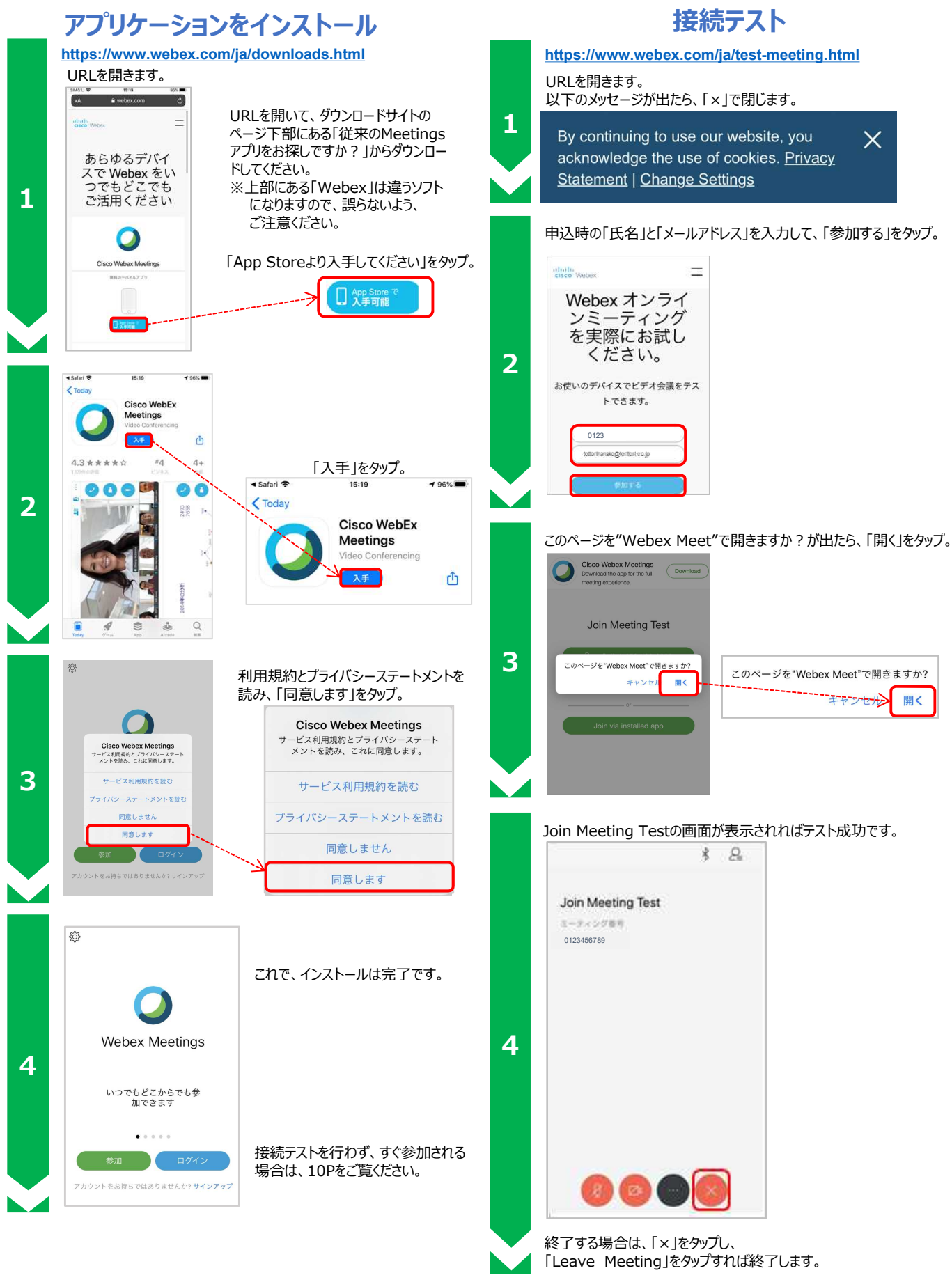

※バージョンにより、表示が多少異なる場合があります。

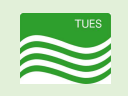

# Cisco Webex 操作マニュアル iOS版

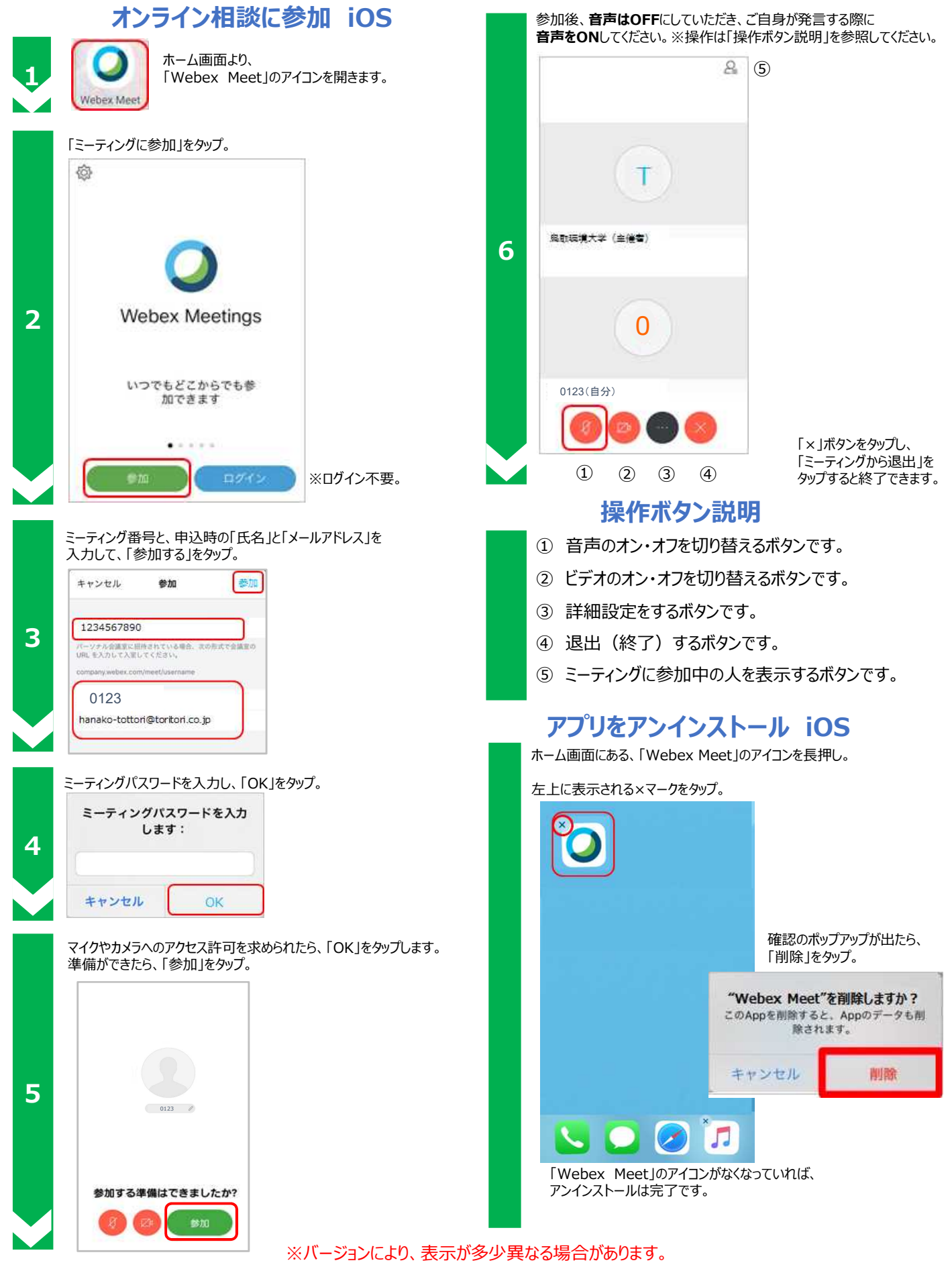